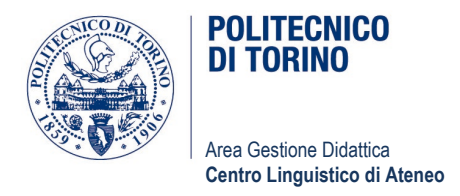

## HOW TO ACCESS THE VIRTUAL LAIBs – QUICK GUIDE

#### LOG IN

- 1) Log into <a href="https://virtualpc.polito.it/">https://virtualpc.polito.it/</a> using an updated browser
- 2) Select VMware Horizon HTML Access
- Enter your PoliTo username and password (example: If you are a student, enter <Sstudentnumber>@studenti.polito.it + your password)
- 4) Select the Pool VCLA-F
- 5) Select the icon QUICK PLACEMENT TEST
- 6) Select your language
- 7) In the Surname field, type S student number SURNAME and in the second space write your NAME
- 8) Warning: do not click the yellow question mark during the test
- 9) When the test is finished click EXIT
- 10) The exam score will be available starting from tomorrow in the LANGUAGES section on your personal page

### LOG OUT

#### When you are done with your PC:

- FIRST disconnect your workstation by clicking START and DISCONNECT
- AND THEN exit from the visualization environment by clicking the **MENU** icon in the top left corner and then **LOG OUT**

# **N.B.:** Active sessions are automatically terminated after 10 minutes if disconnected without closing correctly